## User login guide to access NCGovRoam SSID via a mobile device

Access the wireless network settings on the mobile device (will vary depending on android or iPhone). This will show you a list of available wireless network SSID's

| 1:42                                                                                                    | al 🗟 🕞                                              |  |  |
|----------------------------------------------------------------------------------------------------|-----------------------------------------------------|--|--|
| Settings                                                                                                    | Edit                                                |  |  |
|                                                                                                    |                                                     |  |  |
| <u></u>                                                                                                    |                                                     |  |  |
| Wi-Fi                                                                                                    | j                                                   |  |  |
| Connect to Wi-Fi, view available networks, and<br>manage settings for joining networks and nearby<br>hotspots. Learn more |                                                     |  |  |
| Wi-Fi                                                                                                    |                                                     |  |  |
| ✓ DIT-Exhibit                                                                                                    | ê 🗢 🚺                                               |  |  |
| NETWORKS                                                                                                    |                                                     |  |  |
| DIT-Guest1                                                                                                    | ê 후                                                 |  |  |
| E@d\$3mP!                                                                                                    | â 🗢 i                                               |  |  |
| Galaxy S23+ C28D                                                                                                    | ê 🗢 🚺                                               |  |  |
| NCGovRoam                                                                                                    | ê 🗢 i                                               |  |  |
| NCGovRoam-Guest                                                                                                    | ê 🗢 i                                               |  |  |
| Other                                                                                                    |                                                     |  |  |
|                                                                                                    |                                                     |  |  |
| Ask to Join Networks                                                                                                    | Notify >                                            |  |  |
| Known networks will be joined au<br>networks are available, you will be                                                   | tomatically. If no known<br>e potified of available |  |  |

Select NCGovRoam from the list of available wireless networks and the following popup screen will appear.

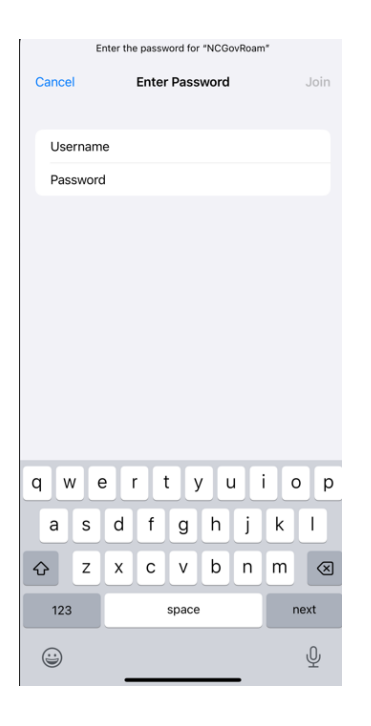

Enter your NCID username and password and select "Join"

| Enter the password for "NCGovRoam" |                |      |
|------------------------------------|----------------|------|
| Cancel                             | Enter Password | Join |
| Username                           | admdcgregory   |      |
| Password                           |                |      |
|                                    |                |      |
|                                    |                |      |
|                                    |                |      |
|                                    |                |      |
|                                    |                |      |
|                                    |                |      |
|                                    |                |      |
|                                    |                |      |
|                                    |                |      |
|                                    |                |      |
|                                    |                |      |
|                                    |                |      |
|                                    |                |      |
|                                    |                |      |

A screen will popup regarding acknowledgement of the certificate. Select "Trust" to acknowledge the certificate.

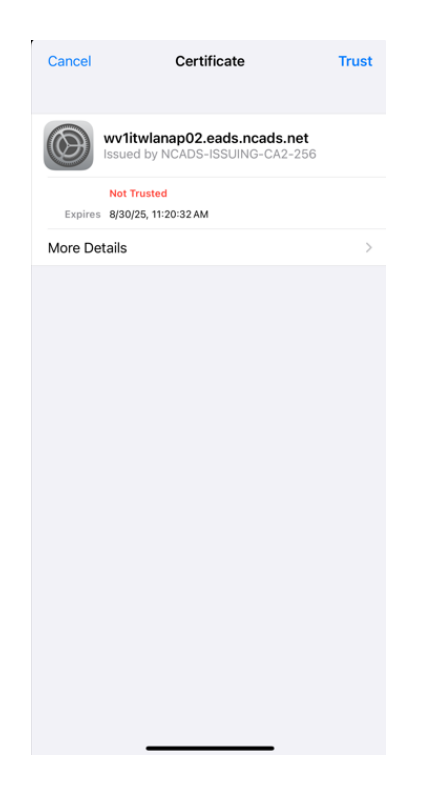

You should see in the list of Wireless Networks that your device is now connected to NCGovRoam

| 1:43                                                                                                    | ul 🗢 🕞                                           |  |
|----------------------------------------------------------------------------------------------------|--------------------------------------------------|--|
| < Settings                                                                                                  | Edit                                             |  |
| Wi-Fi<br>Connect to Wi-Fi, view availa<br>manage settings for joining ne<br>hotspots. Learn r               | able networks, and<br>etworks and nearby<br>more |  |
| Wi-Fi                                                                                                    |                                                  |  |
| VCGovRoam                                                                                                   | ê 🗢 🚺                                            |  |
| NETWORKS                                                                                                    |                                                  |  |
| Galaxy S23+ C28D                                                                                            | • * 1                                            |  |
| NCGovRoam-Guest                                                                                             | ê 🗢 (j)                                          |  |
| Other                                                                                                    |                                                  |  |
|                                                                                                    |                                                  |  |
| Ask to Join Networks                                                                                        | Notify >                                         |  |
| Known networks will be joined auto<br>networks are available, you will be<br>networks.                      | ematically. If no known<br>notified of available |  |
| Auto-Join Hotspot                                                                                           | Ask to Join >                                    |  |
| Allow this device to automatically discover nearby<br>personal hotspots when no WI-FI network is available. |                                                  |  |